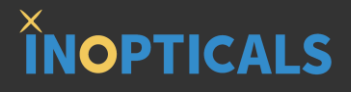

# Module Analyzer 5 Steps to Measure BER

## Step 0 – Hardware Configuration to Power On

#### X INOPTICALS

1

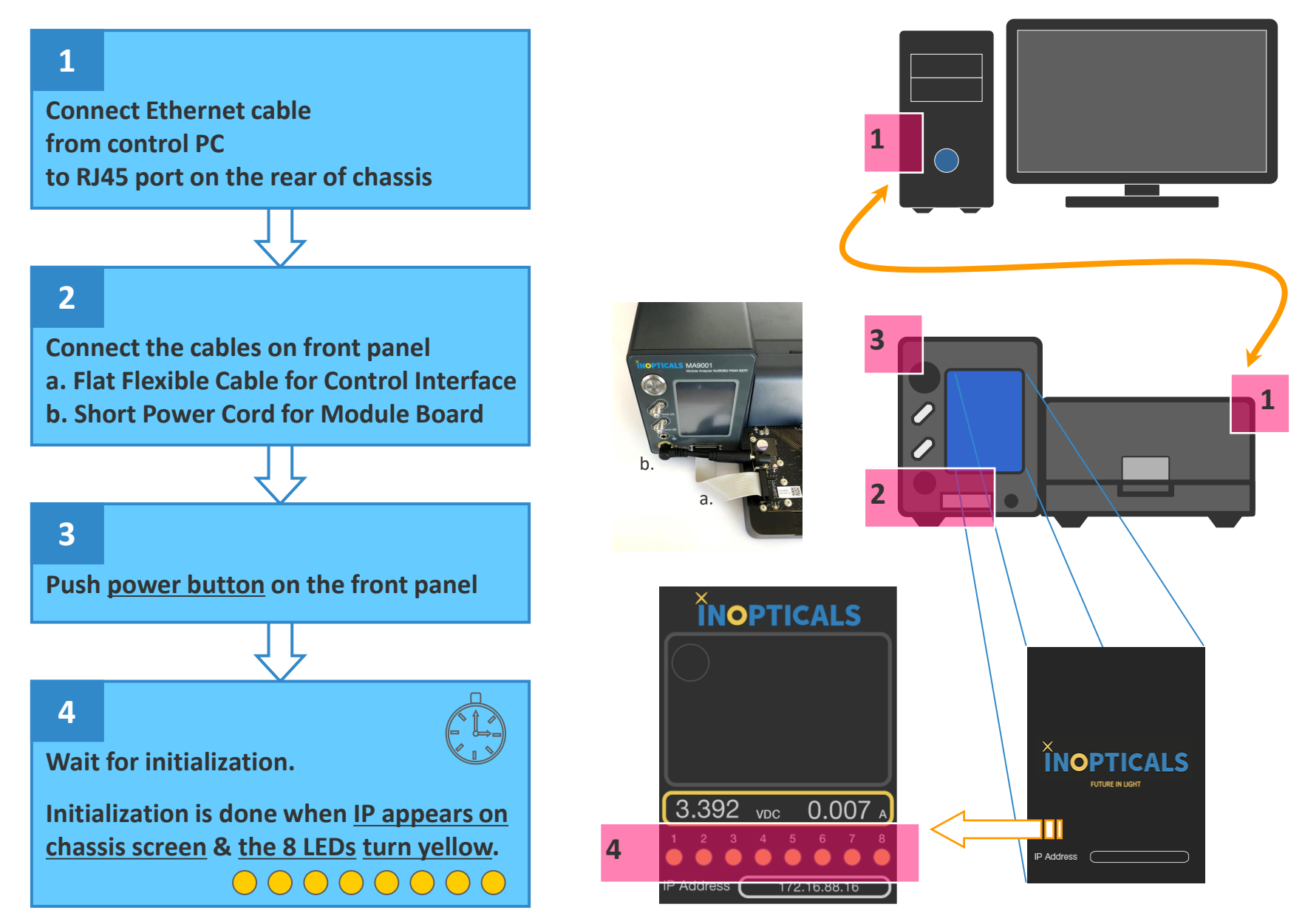

\*If IP address does not appear after 5 min, it means the instrument is not connected to an Ethernet device yet. Please check the Ethernet cable and RJ45 port on PC.

### Step 1 – Link to Module Analyzer

## 

1

Input IP address of Module Analyzer into GUI\* ex: 172.16.88.16

(1) The IP is shown on chassis screen when initialization is completed.

#### 2

Press [Connect] button to enter main control page

There are 4 main areas plus 1 page to give you the whole control of MA:

- **A Function Mode**
- **B** Modulation & Symbol Rate
- **C TX/RX** Configuration
- **D BER Test Method**
- M Module Test Board (optional)

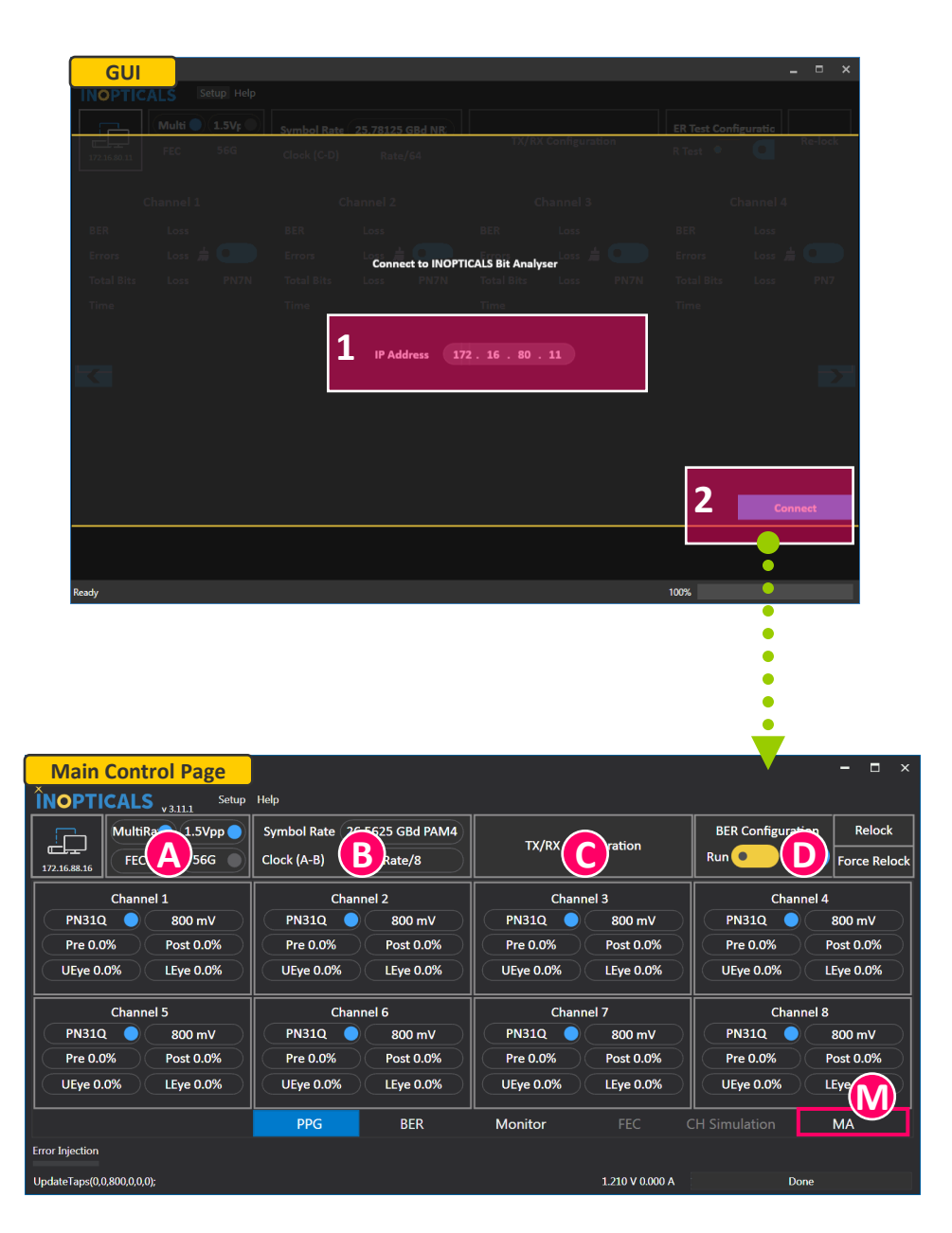

#### Step 2 – Main Control Page

#### × INOPTICALS

#### 1

#### Click [area A] to select <u>Function Mode</u> according to options purchased

- MultiRate (default mode)
- 1.5Vpp (default mode)
- FEC (option, enable FEC simulator)

| Main C          | Control Page                 |                                   |             |               |                 |                   | - 🗆 ×        |  |
|-----------------|------------------------------|-----------------------------------|-------------|---------------|-----------------|-------------------|--------------|--|
| ĬNOPTI          | CALS v3.11.1 Set             | up Help                           |             |               |                 |                   |              |  |
|                 | 1. Function                  | 19 Function Car Modulation & PAMA |             |               |                 | BER Configuration | Relock       |  |
| 172.16.88.16    | FEMode 56G                   |                                   | Ratere/8    | TX/RX Con     | figuration      | Run 💽 💽           | Force Relock |  |
| Channel 1       |                              | Chanr                             | Channel 2   |               | nel 3           | Channel           | 4            |  |
| PN310           | 2 😔 800 mV                   |                                   | 800 mV      | PN31Q         | 800 mV          | PN31Q             | 800 mV       |  |
| Pre 0.0         | 0% Post 0.0%                 | Pre 0.0%                          | Post 0.0%   | Pre 0.0%      | Post 0.0%       | Pre 0.0%          | Post 0.0%    |  |
| UEye 0.         | 0% CEye 0.0%                 | U5ye 0.0%                         | LEye 0.0%   | UEye 0.0%     | LEye 0.0%       | UEye 0.0%         | LEye 0.0%    |  |
| Channel 5       |                              | Chanr                             | Channel 6   |               | Channel 7       |                   | Channel 8    |  |
| PN310           | Q 🧿 800 mV                   | 🔰 🚺 🔥                             | 800 mV      | PN31Q         | 800 mV          | PN31Q             | 800 mV       |  |
| Pre 0.0         | 0% 🔍 Post 0.0%               | <b> </b> € 0.0%                   | Post 0.0%   | Pre 0.0%      | Post 0.0%       | Pre 0.0%          | Post 0.0%    |  |
| UEye 0.         | 0% LEye 0.0%                 | UEye 0.0%                         | LEye 0.0%   | UEye 0.0%     | LEye 0.0%       | UEye 0.0%         | LEye 0.0%    |  |
|                 |                              | PPG                               | BER         | Monitor       |                 | CH Simulation     | МА           |  |
| Error Injection | •                            | •                                 |             |               |                 |                   |              |  |
| UpdateTaps(0,0  | ),800, <mark>0,</mark> 0,0); | •                                 |             |               | 1.210 V 0.000 A | Done              |              |  |
|                 |                              | •                                 |             |               |                 |                   |              |  |
|                 |                              |                                   |             |               |                 |                   |              |  |
|                 |                              |                                   |             |               |                 |                   |              |  |
|                 | •                            | •                                 |             |               |                 |                   |              |  |
|                 | •                            | •                                 | B) Pre 0.0% | Post fu       | 0%              | Pre 0.0%          | st 0.0%      |  |
|                 |                              |                                   | Modulation  | K ) ( LEye 0. | 2               | UEye 0.0%         | ye 0.0%      |  |
|                 |                              |                                   | Symbol Rate | 28.9 GBd      | 28.05 GBd       | 26.5625 GBd 25    | .78125 GBd   |  |
|                 | •                            |                                   |             |               |                 |                   |              |  |
|                 | •                            |                                   | 1           |               |                 |                   |              |  |
|                 | •                            |                                   | 1           |               |                 |                   |              |  |
|                 |                              |                                   | Clock Ratio | Rate/8        | Rate/16         | Rate/32           | Rate/64      |  |
|                 | •                            |                                   |             |               |                 |                   |              |  |
|                 | •                            |                                   |             |               |                 |                   |              |  |
|                 | •                            |                                   | <u> </u>    |               |                 |                   |              |  |
|                 | •                            |                                   | Basic       | MultiRate     | 1.5 Vpp         | FEC               | 56G          |  |
|                 |                              |                                   | Birent)     | 20% Postal    | 1.0%            | Pre 0.0% Pos      | CO.0%        |  |
|                 |                              |                                   |             | c)            |                 |                   | 560          |  |

PPG (D)

Clock (C) Clock (D)

ED

PPG (B)

Clock (A) Clock (B)

[Warning] Switching mode may require to change PPG/ED settings

#### 2

#### Click [area B] to set the following items

- Modulation
- Symbol Rate
- Clock Ratio\*

\* When selecting Rate/8 and symbol rate 26.5625GBd, output clock freq is 3.32GHz.

ex: PAM4

ex: 26.5625 GBd

ED-56G

## Step 3 – TX/RX Settings

# 

#### 1

Click [area C] to set TX/RX configuration of <u>all channels</u>

- Pattern
- Amplitude
- Pre-Cursor & Post-Cursor
- Upper Eye & Lower Eye (PAM4 only)
- RX Polarity
- RX Sensitivity

- CTLE

① Click each brown area to pop up individual channel setting window.

| Main Control Page<br>INOPTICALS v323 Setup Heep<br>ITZISEBUAI<br>ITZISEBUAI | Symbol Rate 25.78125 GBd NRZ<br>Clock (A-B) Rate/8 | 1. All CH<br>TX/RX Configuration<br>TX/RX Settings | BER Configuration  |
|-----------------------------------------------------------------------------|----------------------------------------------------|----------------------------------------------------|--------------------|
| CH1                                                                         | CH2                                                | CH3                                                | CH4                |
| TX/RX setting                                                               | TX/RX setting                                      | TX/RX setting                                      | TX/RX setting      |
| PN31 400 mV                                                                 | PN31 400 mV                                        | PN31 400 mV                                        | PN31 400 mV        |
| Pre 0.0% Post 0.0%                                                          | Pre 0.0% Post 0.0%                                 | Pre 0.0% Post 0.0%                                 | Pre 0.0% Post 0.0% |
| CH5                                                                         | CH6                                                | CH7                                                | CH8                |
| TX/RX setting                                                               | TX/RX setting                                      | TX/RX setting                                      | TX/RX setting      |
| PN31 400 mV                                                                 | PN31 400 mV                                        | PN31 400 mV                                        | PN33 400 mV        |
| Pre 0.0% Post 0.0%                                                          | Pre 0.0% Post 0.0%                                 | Pre 0.0% Post 0.0%                                 | Pre 0.0% Post 0.0% |
|                                                                             | PPG                                                | BER Monitor EC                                     | CH Simulation MA   |

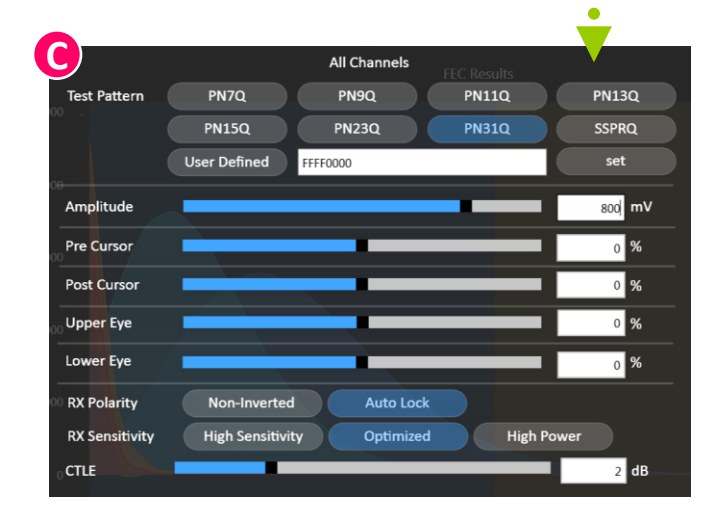

## **Step 4 – Module Test Board Settings**

#### × INOPTICALS

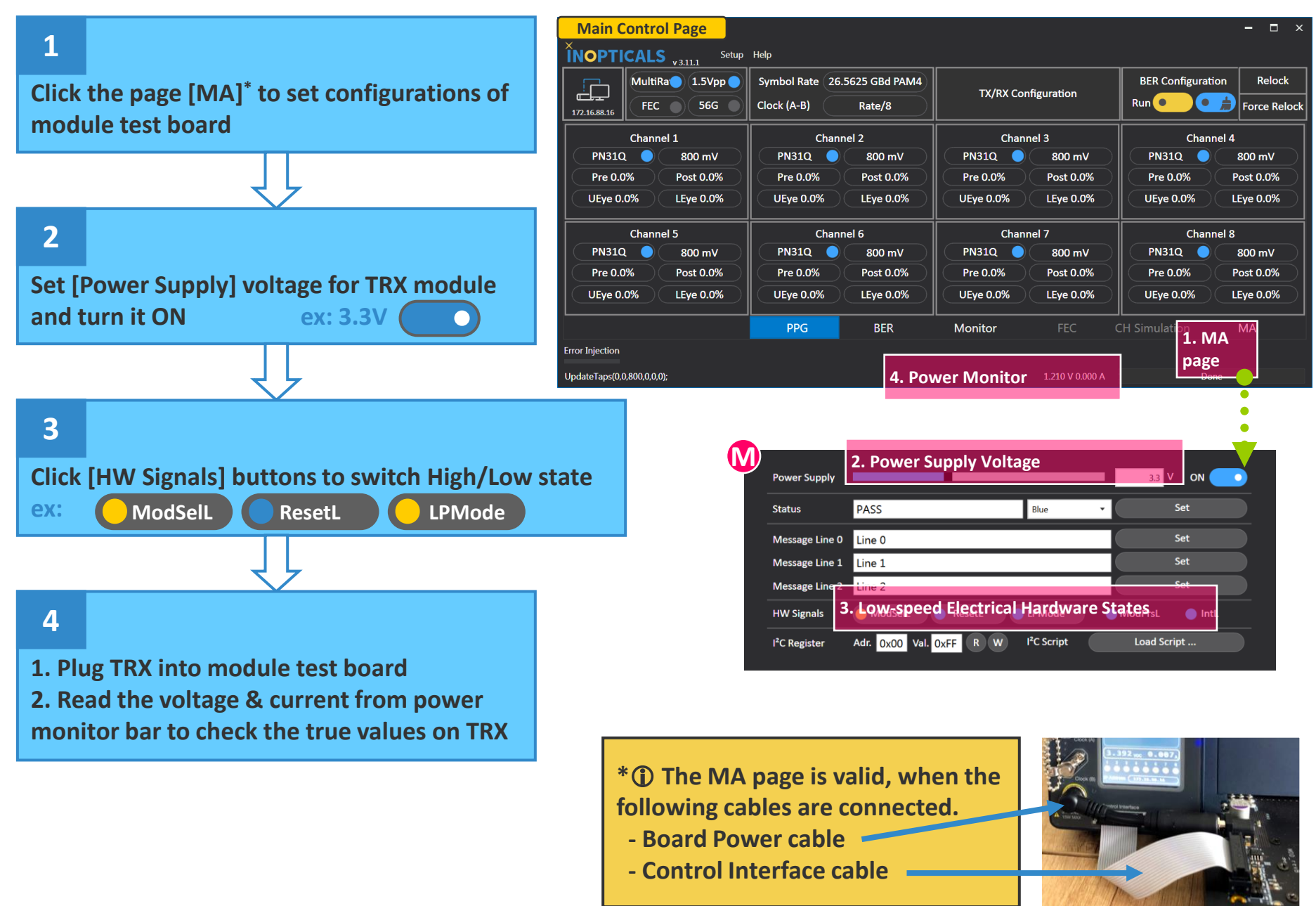

Proprietary Material, INOPTICALS Inc.

### Step 5 – BER Test Page

## **INOPTICALS**

|                                                                                                    | - 6                                                                                                    | × BER Configuration                                                                                                    |
|----------------------------------------------------------------------------------------------------|----------------------------------------------------------------------------------------------------|----------------------------------------------------------------------------------------------------|
| MultiRate         1.5Vpp         Symbol Rate         25.78125 GBd NRZ           17216.50.43         FEC         56G         Clock (A-B)         Rate/8                                                                                                    | TX/RX Configuration 1. BER test setting<br>of all channels                                                               | Method     Timed     Repetitive     Infinite     Days     Hours     Minutes     Seconds                                   |
| Channel 1 Channel 2                                                                                                    | Channel 3 Channel 4                                                                                                    | Timer         0         +         0         +         10         +           Log Path         C\Users\\Desktop          • |
| PN31         400 mV         PN31         400 mV           Pre 0.0%         Post 0.0%         Pre 0.0%         Post 0.0%                                                                                                    | PN31         400 mV         PN31         400 mV           Pre 0.0%         Post 0.0%         Pre 0.0%         Post 0.0%  |                                                                                                    |
|                                                                                                    |                                                                                                    | 1                                                                                                    |
| Channel 5         Channel 6           PN31         400 mV           Pre 0.0%         Post 0.0%                                                                                                    | Channel 7         Channel 8           PN31         400 mV           Pre 0.0%         Post 0.0%                           | Click [area D] to set how to test<br>BER of <u>all channels</u>                                                           |
|                                                                                                    | 2. BER tab                                                                                                    |                                                                                                    |
| PPG                                                                                                    | BER Monitor FEC CH Simulation MA                                                                                         | 2                                                                                                    |
|                                                                                                    | Click [BER tab] to show<br>BER Test Page                                                                                 |                                                                                                    |
| BER Test Page           INOP II CALS v123         Setup Trep           Inop II CALS v123         Setup Trep           Inop II CALS v134         Setup Trep           Inop II CALS v134         Setup Trep           Inop II CALS v134         Setup Trep           Inop II CALS v134         Setup Trep           Inop II CALS v134         Setup Trep           Inop                                                                                                    | 3. Run Test of<br>TX/RX configuration<br>Run Configuration<br>Run Configuration                                          |                                                                                                    |
| CH1 Channel 1 PBER test setting+00 Pre Errors O PN31 Corrected O PN31 Corrected O PN31 Corrected O PN32 Corrected O PN32 Corrected O PN33 Corrected O PN33 Corrected O PN33 Corrected O PN33 Corrected O PN33 Corrected O PN33 Corrected O PN33 Corrected O PN33 Corrected O PN33 Corrected O PN33 Corrected O PN33 Corrected O PN33 Corrected O PN33 Corrected O PN33 Corrected O PN33 Corrected O PN33 Corrected Corrected O PN33 Corrected Corrected C PN33 Corrected C PN33 Corrected C PN33 Corrected C PN33 Corrected C PN33 Corrected C PN33 Corrected C PN33 Corrected C PN33 Corrected C PN33 Corrected C PN33 Corrected C PN33 Corrected C PN33 Corrected C PN33 Corrected C PN33 C PN3 C PN | CH3 channel 3<br>BER test setting +00 CH4 channel 4<br>Pre Errors 0 PN33<br>Corrected 0 PN33<br>Post BER 0.0000e+00 Sync | 3<br>Switch on [BER Test] to run test                                                                                     |
| I Bits 462,878,875,136<br>Time 9 5<br>Time 9 5                                                                                                    | # Bits 466,007,069,312 # Bits 467,541,654,528<br>Time 9 s Time 9 s                                                       | Click each brown area to pop<br>up individual channel setting<br>window.                                                  |

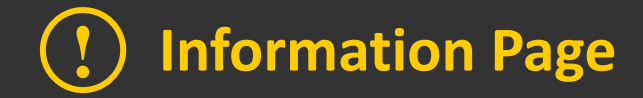

For further details, please check the user guide integrated in GUI.

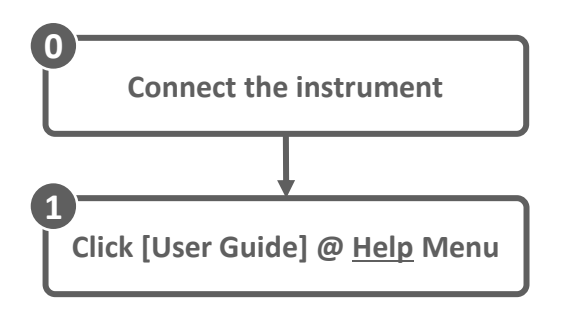

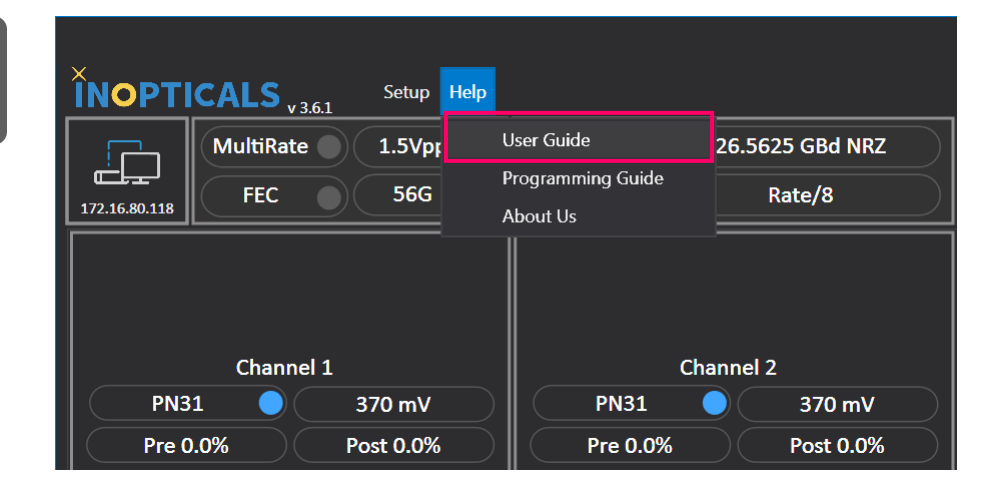

To configure IP address, the following appendix will help.

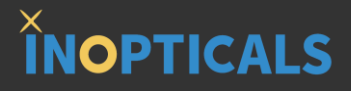

# **Appendix– Set IP on Control PC**

### **Quick Guide to Set IP Address**

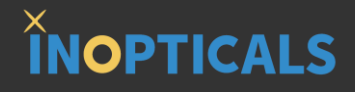

The IP address of instrument is 172.16.88.xxx (ex: 172.16.88.16) Therefore, we set the IP Address of control PC as 172.16.yyy.zzz (ex: 172.16.1.10) and set the Subnet Mask as 255.255.0.0

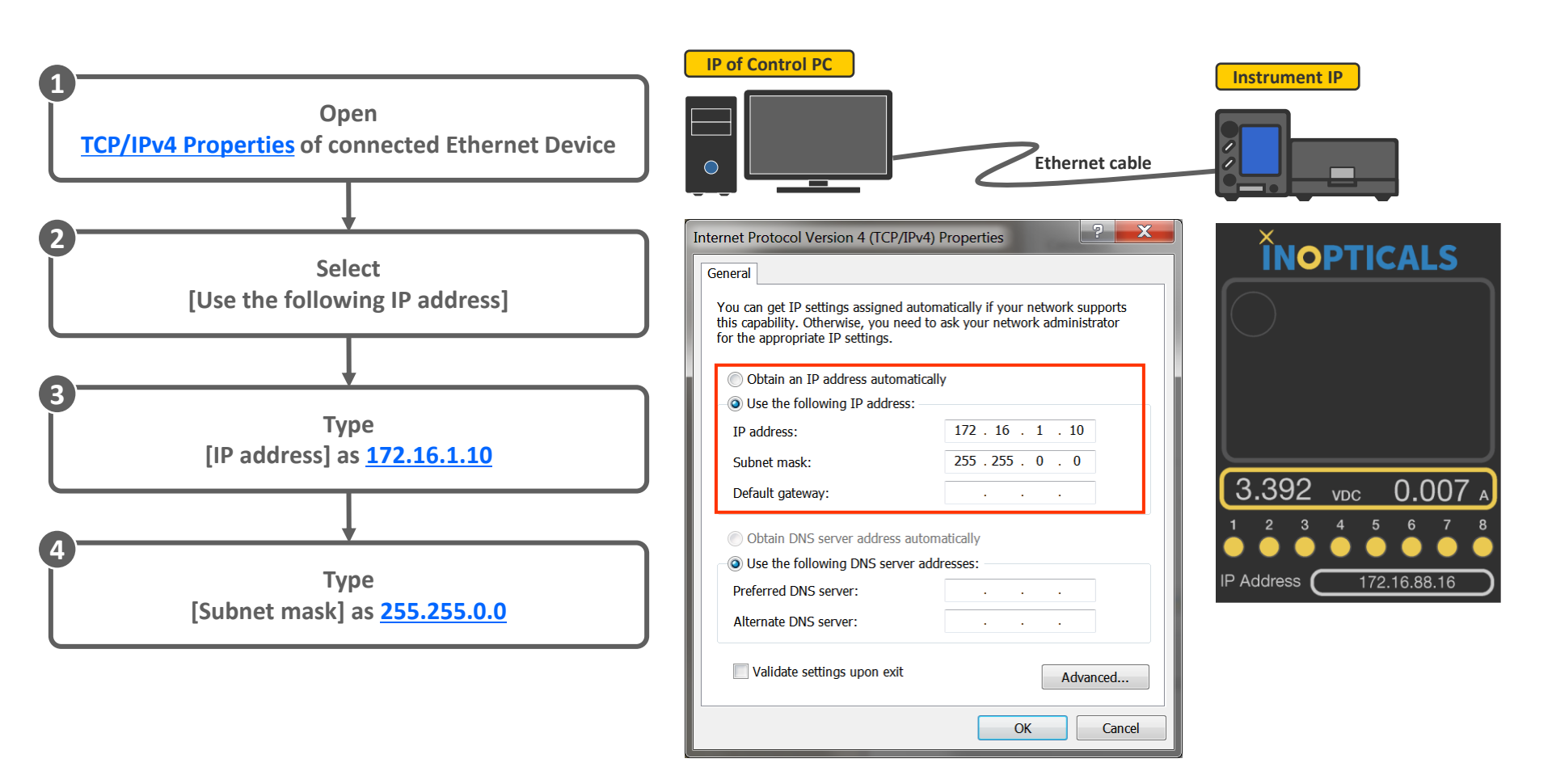

#### **How to Ping Instrument**

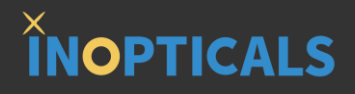

When users want to check IP settings is correct or not, can <u>ping</u> the instrument. If getting reply less than 3 ms, the connection is correct. If NOT, there must be something wrong.

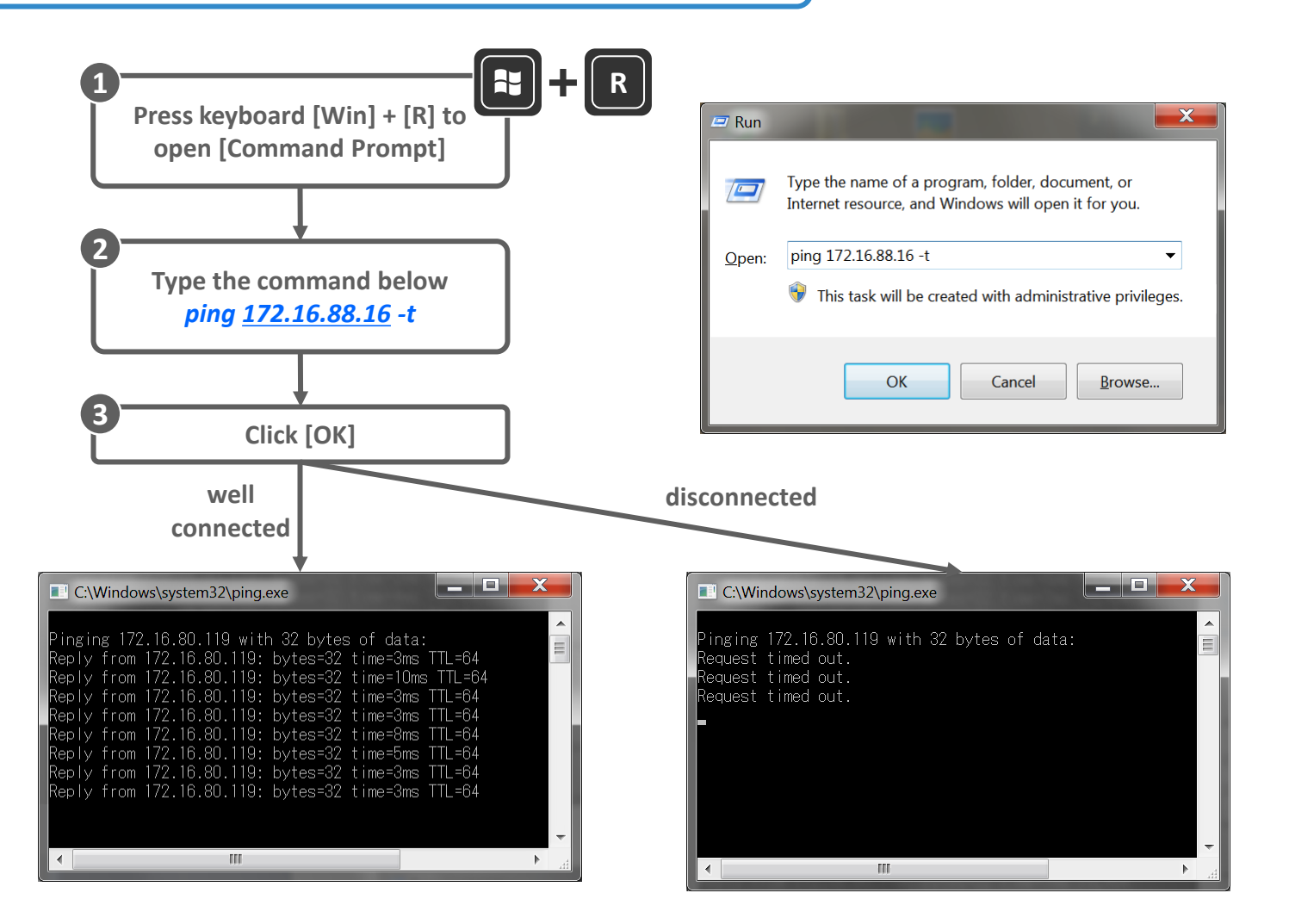

## **Procedure to Set IP Address on Windows 7**

## **INOPTICALS**

2 X

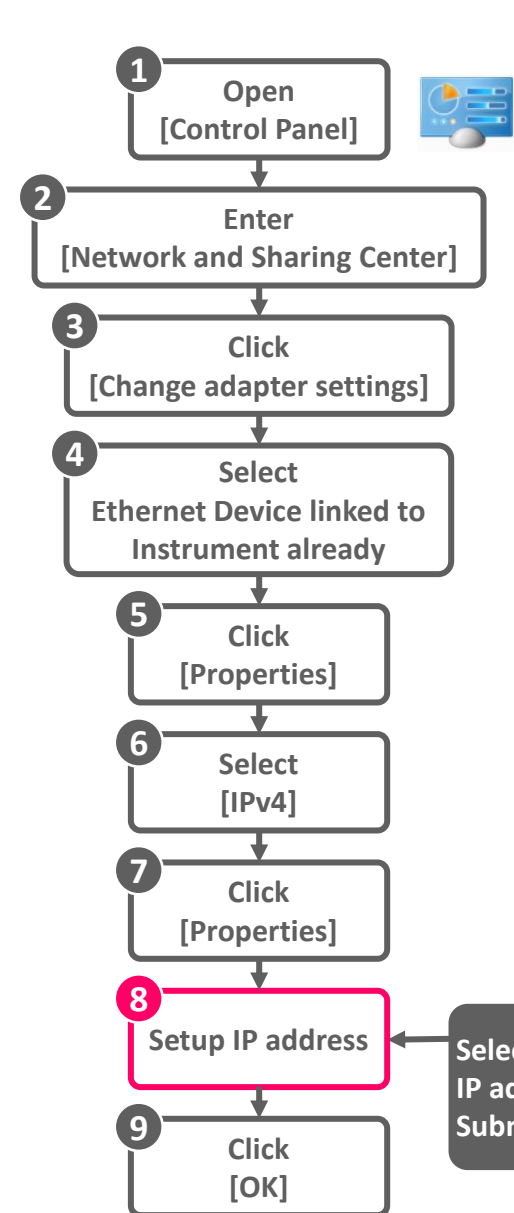

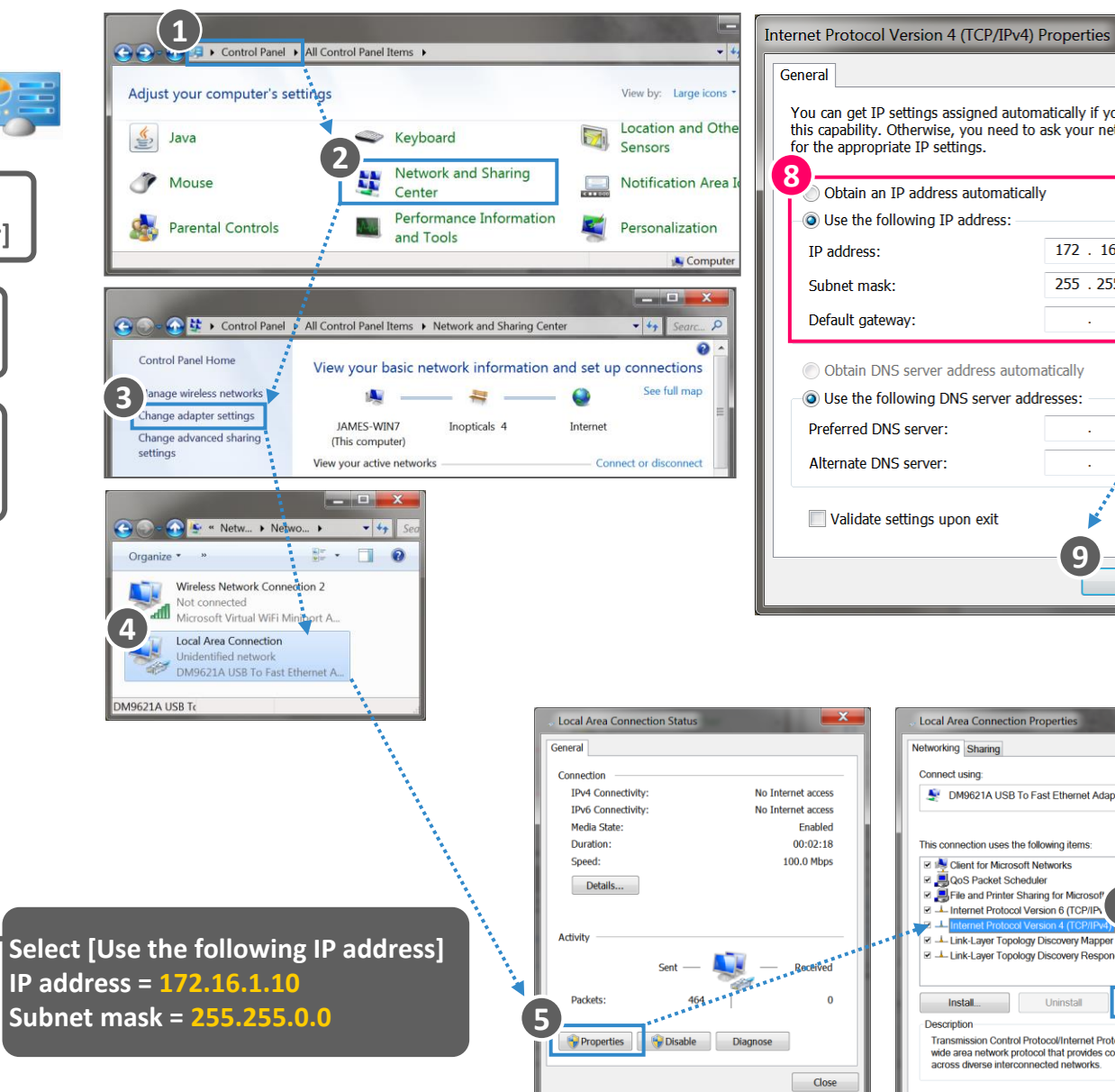

You can get IP settings assigned automatically if your network supports this capability. Otherwise, you need to ask your network administrator for the appropriate IP settings. Obtain an IP address automatically Output the following IP address: 172 . 16 . 1 . 10 255,255,0,0 Obtain DNS server address automatically Our Content of Content of Cont Validate settings upon exit Advanced.. 9 OK Cancel

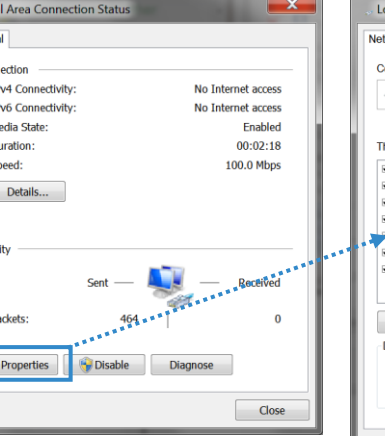

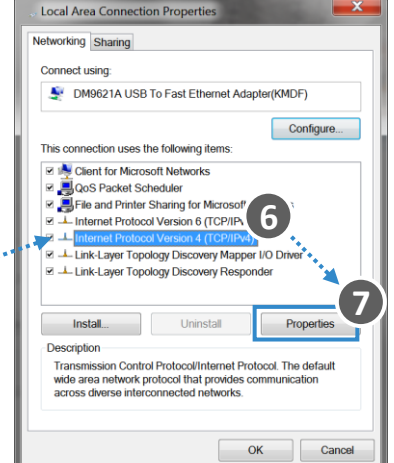

## Procedure to Set IP Address on Windows 10

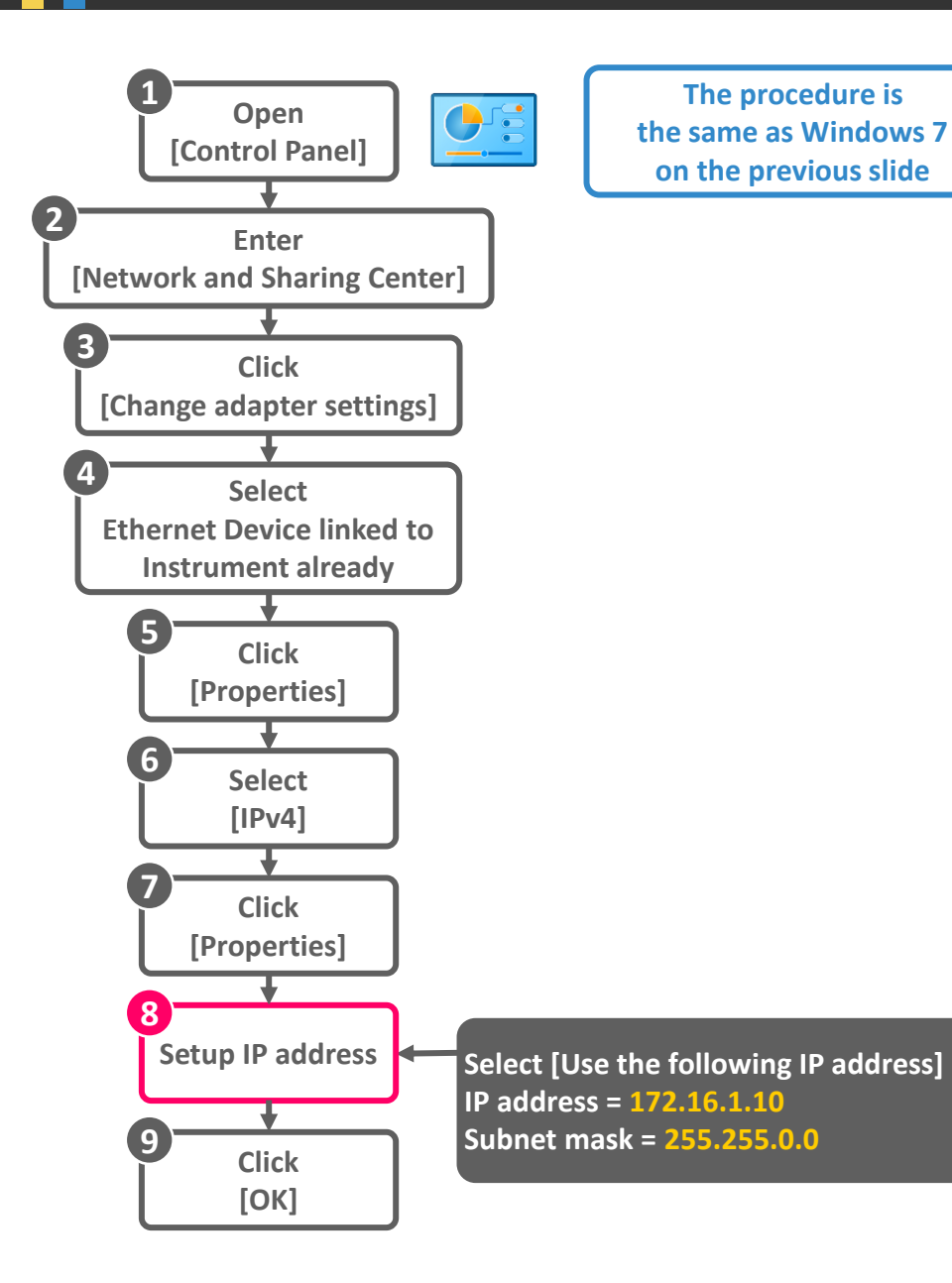

#### How to Open Control Panel

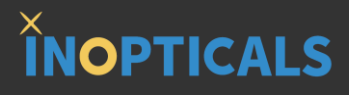

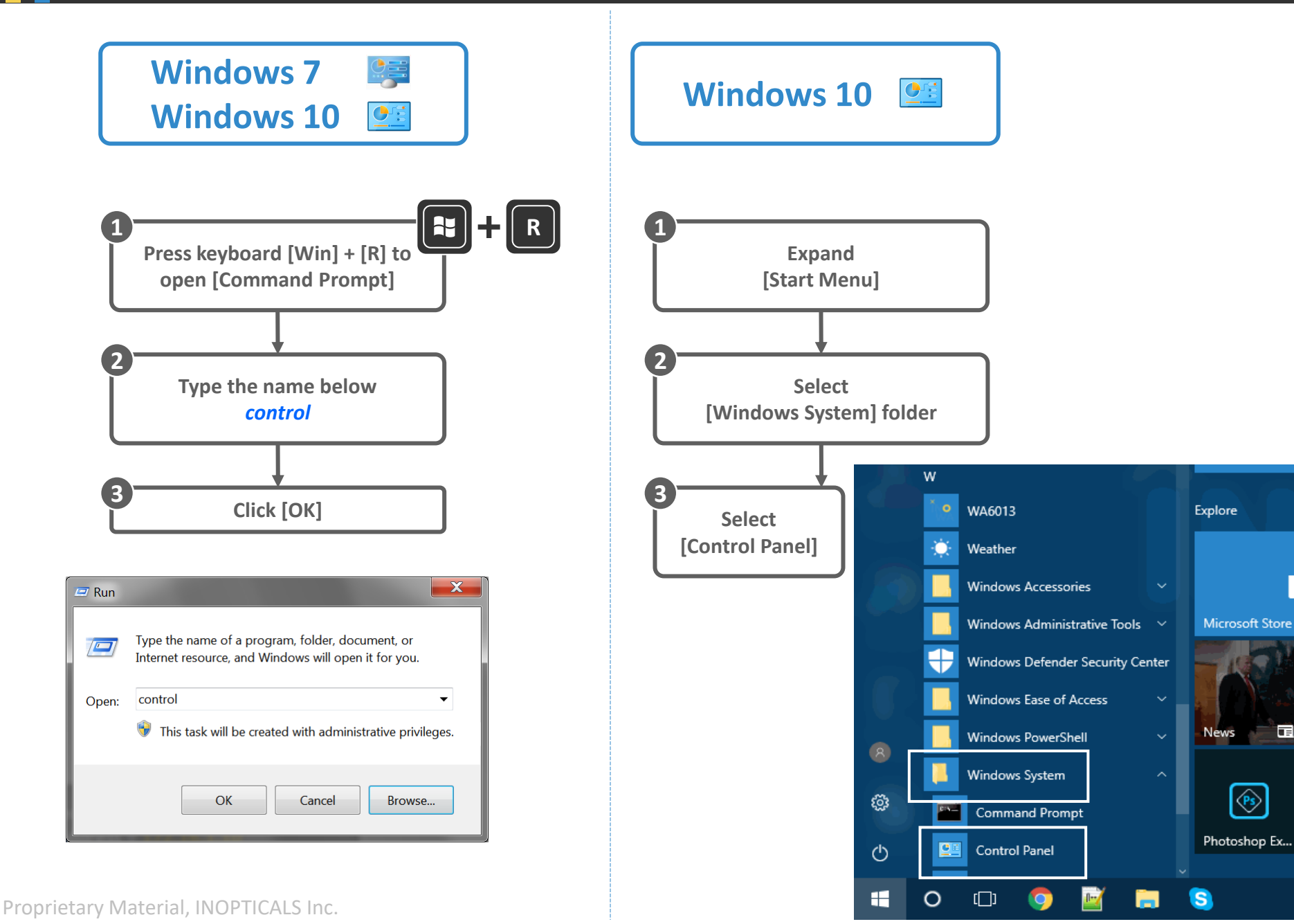

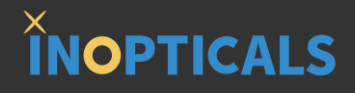

The tool of <u>changing instrument's IP address</u> is already integrated in GUI.

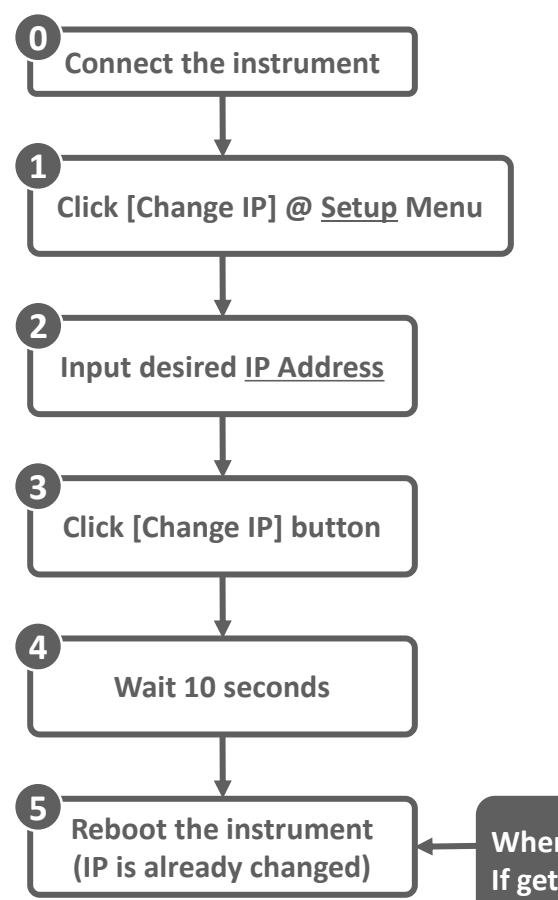

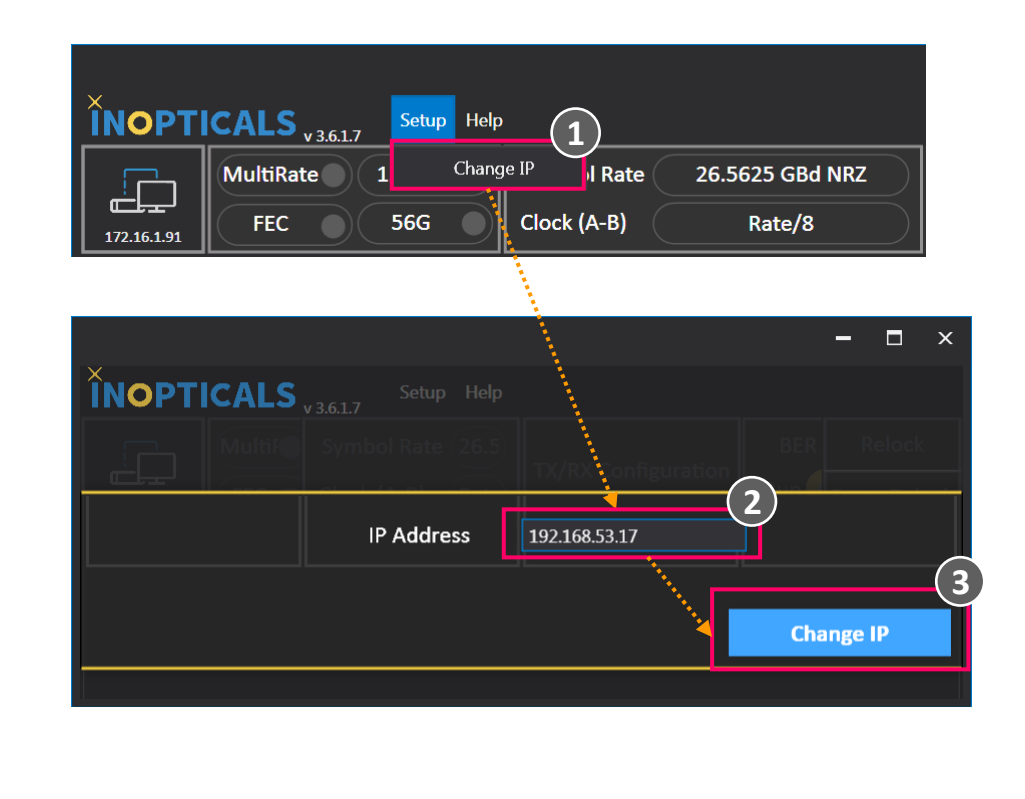

When users want to check IP is changed or not, can <u>ping</u> the instrument. If getting reply, the IP is changed. If NOT, IP is not changed successfully.

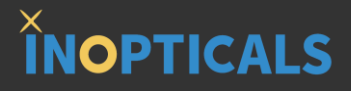

# **Appendix – Firmware Upgrade**

#### **Process of Auto Firmware Upgrade**

**Connect BA with new GUI** 

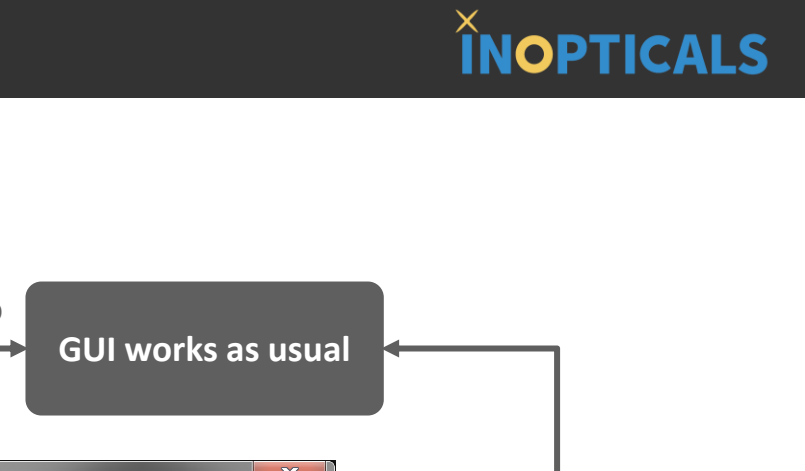

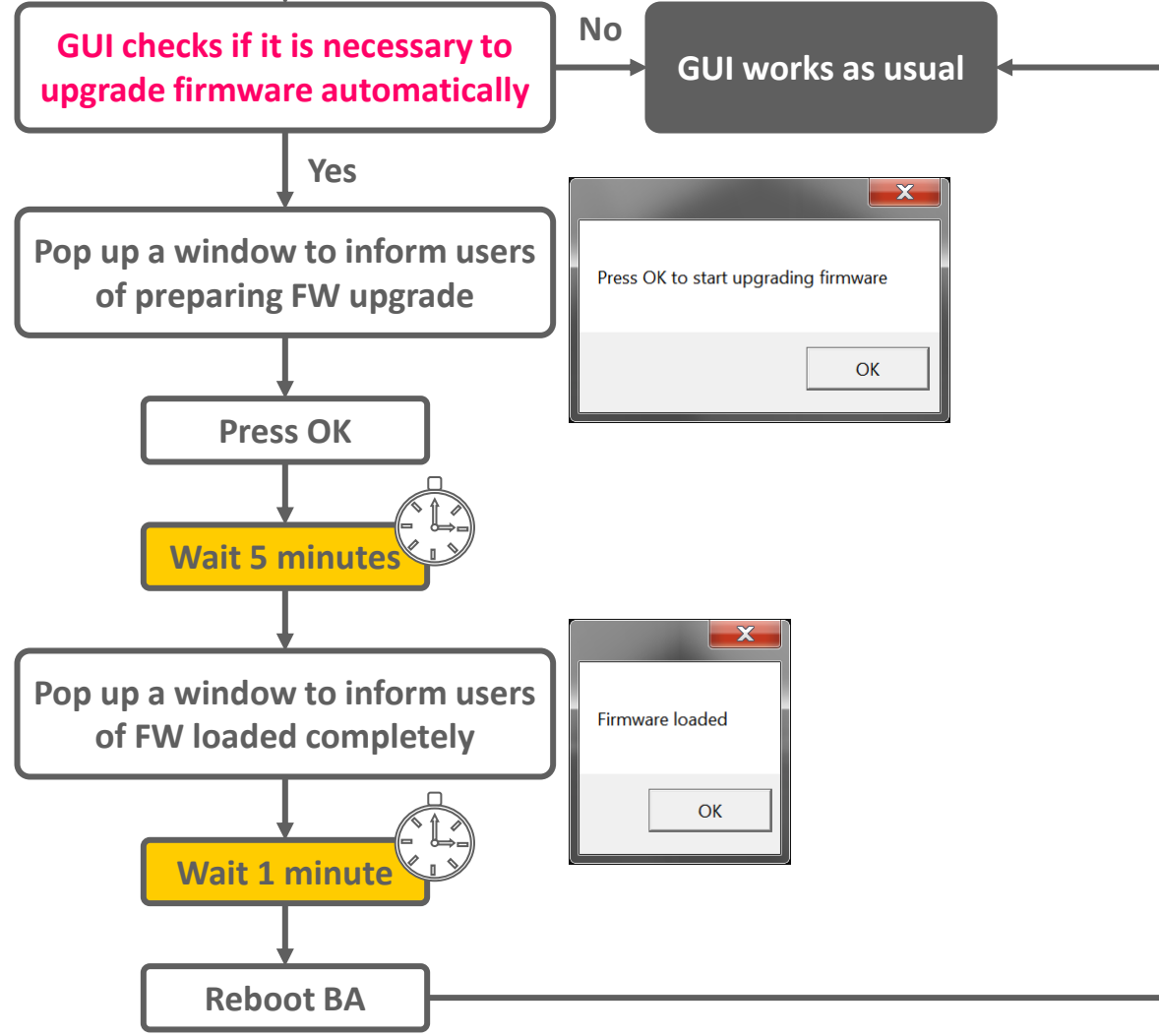